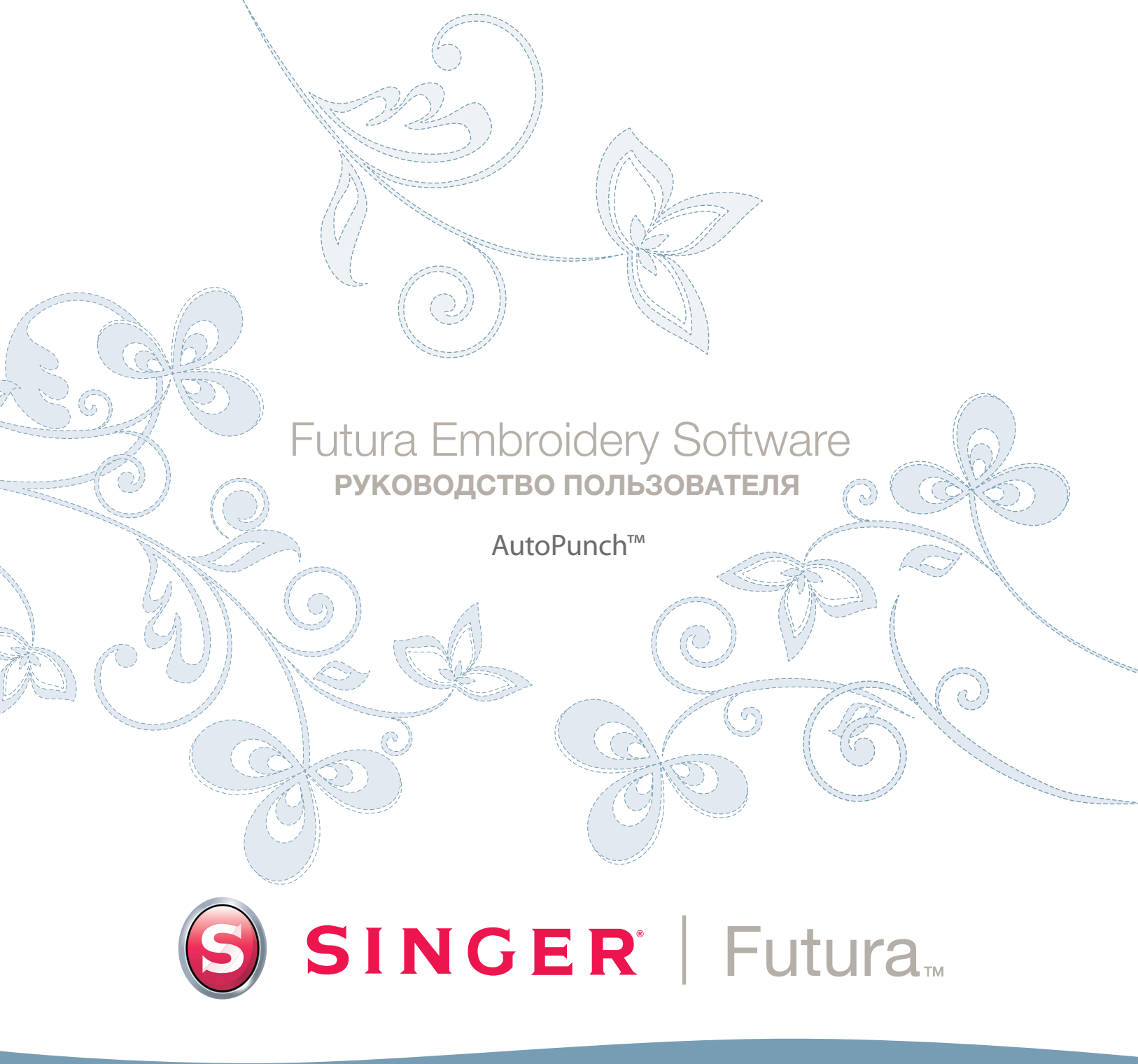

# Подробнее о функции AutoPunch

Функция Autopunch предназначена для автоматической оцифровки рисунка вышивки с чистого изображения. Для функции Autopunch есть собственный Мастер, который шаг за шагом проведет Вас через процесс создания автоматического рисунка вышивки. В этом разделе Вы найдете описание каждого шага и процесса.

#### Открытие мастера

| Шаг | Действие                  | Результат                    |
|-----|---------------------------|------------------------------|
| > 1 | В выпадающем меню Создать | Откроется Macтер Autopunch / |
|     | выберите Autopunch        | Страница введения.           |
| > 2 | Нажмите кнопку Далее.     |                              |

#### > 1: Открытие изображения

Этот шаг предназначен для выбора изображения или рисунка для использования с **Autopunch**. Для этого процесса важно использовать чистое изображение. Лучше всего подойдет изображение векторного типа (**.WMF**), например **«рисунокшаблон**». Если изображение было **отсканировано**, то это изображение типа **Bitmap (растровое изображение)** (с миллионами пикселей) – **.BMP** либо **.JPG**, которое должно иметь достаточно «высокое разрешение». **150-300 DPI (точек на дюйм)** будет достаточно. Программа **сократит количество цветов**, чтобы была возможность воспроизвести изображение в вышивке.

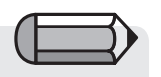

Иногда лучше включить фоновый рисунок и удалить сегменты после вышивки.

| Шаг | Действие                      | Результат            |
|-----|-------------------------------|----------------------|
| > 1 | Нажмите <b>Выбрать</b> в окне | Откроется диалоговое |
|     | Открыть изображение.          | окно Открыть         |
|     |                               | изображение.         |
| > 2 | Выберите <b>Изображение</b>   |                      |
|     | из папки, где хранятся        |                      |
|     | изображения.                  |                      |
| > 3 | Нажмите кнопку Далее.         |                      |
|     |                               |                      |

AutoPunch<sup>™</sup>: Inside Autopunch

# и AutoPunch

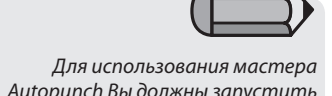

Для использования мастера Autopunch Вы должны запустить программу FUTURA (см. раздел под названием «Как открыть FUTURA»).

### > 2: Обрезка изображения

На 2-м шаге Мастер предлагает функцию **Обрезать** (вырезать) **изображение**. Хотя обрезка не обязательна, на изображении могут быть некоторые области, присутствие которых на рисунке вышивки не желательно.

Результат

| шаі | Деистрие                           |
|-----|------------------------------------|
| > 1 | Нажмите на <b>квадрат</b> на рамке |
|     | вокруг изображения.                |

#### > 2 Перетяните квадрат для Обрезки.

> 3 Нажмите кнопку Далее.

#### > 3: Установка размеров

На 3-м шаге Вы получите возможность изменить Размеры изображения.

| Шаг | Действие                                            | Результат                                  |
|-----|-----------------------------------------------------|--------------------------------------------|
| >1  | Установите <b>единицы</b><br>(измерения) размера    |                                            |
|     |                                                     |                                            |
| > 2 | Щелкните на поле Ширина (или                        |                                            |
|     |                                                     |                                            |
|     | Высота).                                            |                                            |
| > 3 | <b>Высота</b> ).<br>Введите <b>новое значение</b> . | Оба размера изменятся                      |
| > 3 | Высота).<br>Введите новое значение.                 | <b>Оба</b> размера изменятся одновременно. |

#### > 4: Выбор цвета

На этом этапе программа готова сократить количество цветов в изображении. Работа Мастера **очень** проста и не требует объяснений. Помните, в отношении изображения типа «Bitmap» (растровое изображение) мы говорили, что оно содержит «миллионы пикселей»? Сколько нитей/цветов Вы хотите изменить?

| Шаг | Действие                            | Результат |
|-----|-------------------------------------|-----------|
| > 1 | В окне Установки цветов             |           |
|     | выберите <b>Автоматически</b>       |           |
|     | <b>УМЕНЬШИТЬ КОЛИЧЕСТВО ЦВЕТОВ.</b> |           |

AutoPunch™: Inside Autopunch

2

Продолжение>

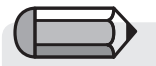

У Вас есть возможность пропустить все шаги мастера, просто нажав на кнопку «Готово».

В окне Единицы можно изменить единицы (измерения) с СМ на ММ или

Дюймы.

0

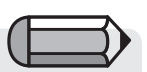

 Изображение можно «панаромировать» в небольшом окне в правой части диалогового окна. Для этого щелкните правой кнопкой мыши и перемещайте изображение.

 Кроме того, Вы можете удалить те сегменты, которые Вы не хотите оцифровывать. Просто выделите цвет в окне Предлагаемых цветов и нажмите Удалить.

| Шаг | Действие                                                                                                   | Результат                                                                       |
|-----|----------------------------------------------------------------------------------------------------|---------------------------------------------------------------------------------|
| > 2 | Нажмите кнопку<br>Предложить.                                                                              | Мастер просмотрит<br>изображение и предложит<br>некоторые цвета.                |
|     | или                                                                                                    |                                                                                 |
| >1  | Установите флажок<br>Уменьшить количество<br>цветов до и введите<br>желаемое количество<br>цветов (нитей). |                                                                                 |
| > 2 | Нажмите кнопку<br><b>Предложить</b> .                                                                      | Мастер просмотрит<br>изображение и предложит<br>введенное количество<br>цветов. |
| > 3 | Нажмите кнопку Далее.                                                                                      |                                                                                 |

# > 5: Классифицировать блоки

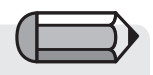

Значение по умолчанию определяет следующее: «Для любой ширины в изображении, не превышающей 6 мм, генерировать **Атласные столбцы.** Для ширины <u>свыше</u> 6 мм генерировать **Заполнение**». Данный 5-й этап разработан для того, чтобы предоставить определенный контроль над тем, каким образом программа «автоматически» обработает различные сегменты изображения. Так как практически все формы для вышивки представляют собой **столбцы либо залитые фигуры**, данная функция ставит вопрос «Какой ширины столбцы Вы хотите и какая ширина заливки?»

| Шаг | Действие                    | Результат                |
|-----|-----------------------------|--------------------------|
| > 1 | Двигайте <b>ползунок</b> до | Дизайн будет «оцифрован» |
|     | тех пор, пока не будет      | с использованием         |
|     | отображена требуемая        | указанных значений.      |
|     | ширина.                     |                          |
| > 2 | Нажмите кнопку Далее.       | Отобразится индикатор    |
|     |                             | выполнения операции      |
|     |                             | «Упрощение изображения». |

> 6: Настройка Блоков вышивки К данному этапу программа разбила изображение на простые блоки с учетом количества цветов, указанного в шаге >4. Здесь у Вас есть возможность удалить, изменить последовательность цветов и изменить метод заполнения любого блока или блоков.

### Удаление ненужного блока

| Шаг | Действие                        | Результат           |                                                             |
|-----|---------------------------------|---------------------|-------------------------------------------------------------|
| > 1 | В окне Предварительного         | Блок будет выделен. | «Окно предварительного просмотра»                           |
|     | просмотра изображения           |                     | отобразит предварительное                                   |
|     | щелкните на <b>блоке</b> ,      |                     | изооражение выоранного олока по отношению ко всему рисунку. |
|     | который нужно удалить.          |                     |                                                             |
| > 2 | Нажмите кнопку <b>Удалить</b> в | Блок будет удален.  |                                                             |
|     | центральном столбце.            |                     |                                                             |

#### Изменение последовательности вышивки

| Шаг | Действие                       | Результат                    |
|-----|--------------------------------|------------------------------|
| > 1 | В окне <b>Предварительного</b> | Блок будет выделен.          |
|     | просмотра изображения,         |                              |
|     | щелкните на <b>блоке</b> ,     |                              |
|     | который нужно                  |                              |
|     | переместить.                   |                              |
| > 2 | Нажимайте кнопки Вверх         | Блок будет перемещаться      |
|     | или <b>Вниз</b> в центральном  | <b>на один шаг</b> за каждый |
|     | столбце.                       | щелчок.                      |

Используя клавиши «Ctrl» или «Shift» на клавиатуре, можно выделить несколько блоков.

# Выбор фона вышивки

| Шаг | Действие                                                                                 | Результат |
|-----|------------------------------------------------------------------------------------------|-----------|
| >1  | Если цвет важен для рисунка,<br>установите флажок <b>Вышить</b><br><b>фон</b> .          |           |
| > 2 | Если необходимо, установите<br>флажок «Вышить блоки, имеющие<br>те же цвета, что и фон». |           |
| > 3 | Нажмите кнопку <b>Далее</b> .                                                            |           |

# > 7: Настройки вышивки

На этом этапе можно выбрать **Ткань**, чтобы скорректировать **Настройки вышивки**. Кроме того, на этом этапе у Вас есть возможность изменить основные настройки вышивки для создаваемого рисунка.

## Выбор ткани

| Шаг | Действие                         | Результат                   |
|-----|----------------------------------|-----------------------------|
| > 1 | Щелкните в поле <b>Ткань</b> .   | Откроется список<br>тканей. |
| > 2 | Сделайте <b>Ваш выбор</b> ткани, | Настройки                   |
|     | на которой будет выполнена       | Вышивки будут               |
|     | вышивка.                         | откорректированы.           |

#### Изменение Типа Заливки

| Шаг | Действие                           | Результат            |
|-----|------------------------------------|----------------------|
| > 1 | В окне <b>Предварительного</b>     | Блок будет выделен.  |
|     | просмотра изображения              |                      |
|     | щелкните на <b>блоке</b> , который |                      |
|     | нужно изменить.                    |                      |
| > 2 | Нажмите кнопку Столбец или         | Способ заливки блока |
|     | Залить в центральном столбце.      | будет изменен.       |
| > 3 | Нажмите кнопку <b>Далее</b> .      |                      |

Изменение индивидуальных параметров для выбранного блока (блоков).

| Шаг | Действие                                                                                                    | Результат                                                                                                    |
|-----|----------------------------------------------------------------------------------------------------|----------------------------------------------------------------------------------------------------|
| >1  | В окне <b>Предварительного</b><br>просмотра изображения,<br>щелкните на блоке/<br>блоках, которые нужно<br>изменить. | Блок/блоки будут<br>выделены.                                                                                                    |
| > 2 | Выберите тип вышивки<br><b>Атласный</b> или <b>Заливка.</b>                                                          | Тип вышивки блока будет<br>изменен.                                                                                                    |
| > 3 | Установите <b>Плотность</b><br>стежков.                                                                              | Определяет расстояние<br>между стежками для<br>создаваемого блока<br>(блоков).                                                                 |
| > 4 | Установите <b>Угол</b> заливки<br>столбца                                                                            | Определяет угол<br>стежков, которые будут<br>выполняться при помощи<br>инструмента столбцов.                                                   |
| > 5 | Выбор типа <b>подложки</b>                                                                                           | Чтобы добавить стежки<br>подложки выбранного типа<br>к выбранным блокам.                                                                       |
| >6  | Установите % <b>Растяжения</b>                                                                                       | Этот параметр будет<br>растягивать стежки по<br>сравнению с оригинальной<br>схемой, чтобы<br>компенсировать эффект<br>растяжения/сжатия ткани. |
| > 7 | Нажмите кнопку Далее.                                                                                                |                                                                                                    |

Используя клавиши «Ctrl» или «Shift» на клавиатуре, можно выделить несколько блоков. У Вас есть возможность пропустить все шаги мастера, просто нажав на кнопку Готово. Соединение

Последний этап позволит Вам определить тип соединения блоков, сгенерированных функцией AutoPunch, между собой.

| Шаг | Действие                 | Результат                |
|-----|--------------------------|--------------------------|
| > 1 | Выберите, будет ли       |                          |
|     | соединение блоков        |                          |
|     | осуществляться сметочным |                          |
|     | или плавающим стежком    |                          |
| > 2 | Нажмите кнопку Готово.   | Изображение начнет       |
|     |                          | обрабатываться, при этом |
|     |                          | до завершения будет      |
|     |                          | отображаться индикатор   |
|     |                          | выполнения.              |

**Вуаля!** Теперь у Вас есть рисунок вышивки, созданный с минимальными усилиями при максимальном контроле.

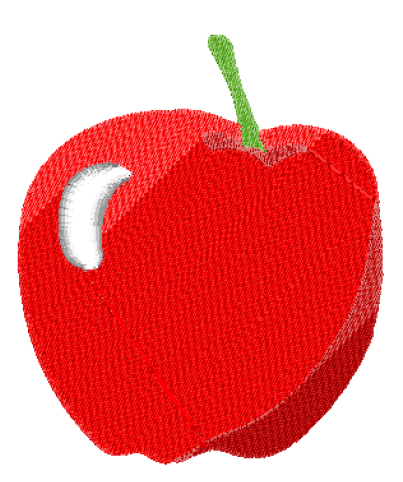

**Рисунок 1** Результат работы функции Autopunch.

7

# Подробнее о работе функции Сканирование изображений

#### Сканирование изображения

Сканирование изображений – это функция, используемая для сканирования изображения или получения «снимка» с реального изображения. Для начала на Вашем компьютере должен быть установлен сканер. Так как каждый сканер имеет свое собственное программное обеспечение, инструкции являются обобщенными. Вы должны ознакомиться с Вашим сканером и его программным обеспечением.

#### Как сканировать изображение

| Шаг | Действие                                                                   | Результат                                                                                                    |
|-----|----------------------------------------------------------------------------|----------------------------------------------------------------------------------------------------|
| > 1 | Поместите <b>изображение</b> в планшет сканера.                            |                                                                                                    |
| > 2 | Выберите <b>Файл/</b><br>Сканировать изображение.                          | Откроется окно программы<br>сканирования.                                                                                              |
| > 3 | Выберите<br>Предварительный<br>просмотр (если данная<br>функция доступна). | Сканер сделает<br>предварительный снимок<br>Вашего изображения для<br>утверждения.                                                     |
| > 4 | Выберите <b>Сканировать</b> .                                              | Сканер сделает снимок Вашего<br>изображения с применением всех<br>выбранных Вами параметров и<br>выведет изображение <b>на экран</b> . |

? × Scan using UMAX Astra 1220U Это Ваш сканер What do you want to scan? Select an option below for the type of picture you want to scan. -Color picture 22 Grayscale picture P C Black and white picture or text C Custom Settings You can also Adjust the quality of the scanned picture Preview Scan Cancel

Совет! для шага >3 1. У Вас есть возможность обрезать изображение для того, чтобы отсканировать только нужную его часть и провести нужные изменения.

 Разрешение 100-150 точек на дюйм (DPI) будет достаточным для оцифровки вручную.
Если нужно применить графический инструмент «Волшебная палочка», выберите разрешение 200 или более точек на дюйм.

Note

Если Вы хотите сохранить изображение в компьютере, Вам нужно отсканировать и сохранить его на Рабочий стол.

# Подробнее о Пакете рисования

FUTURA имеет встроенные пакет редактирования растровых изображений. Создавайте новые рисунки и изменяйте существующие, чтобы использовать их для вышивки.

#### Использование Пакета рисования

В выпадающем меню Создать выберите «Новое растровое изображение» После подтверждения или установки размера изображения Вам будет открыто окно Пакета рисования.

#### Основная панель инструментов

Панель инструментов имеет различные разделы для различных функций рисования. Просто щелкните на инструменте и рисуйте в белом прямоугольнике.

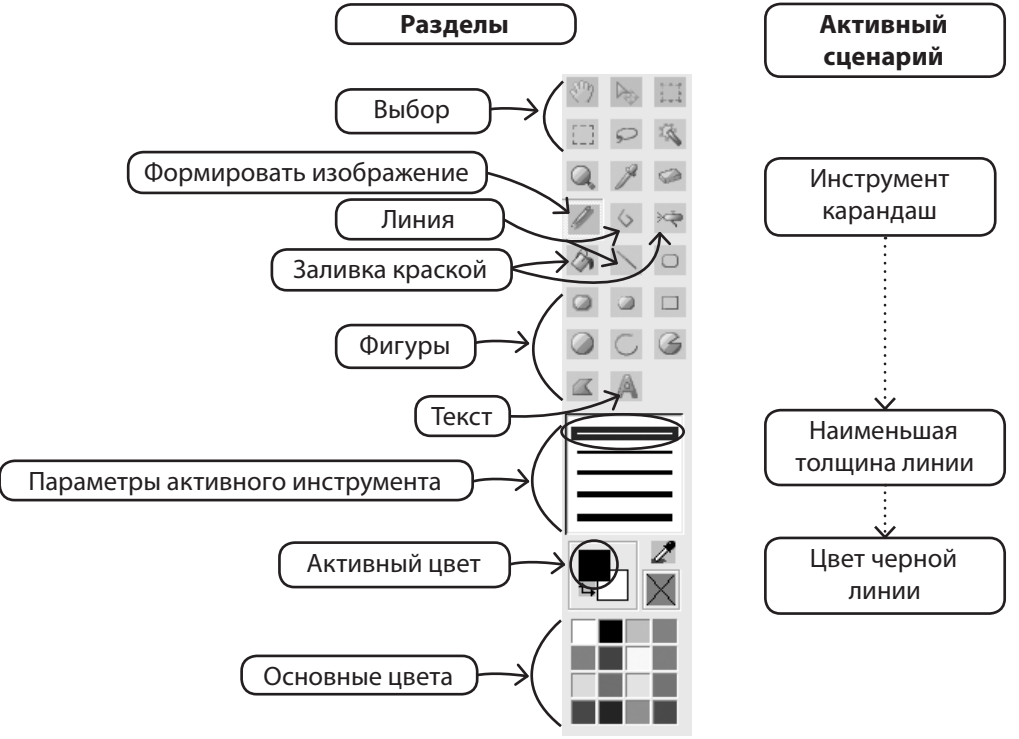

AutoPunch<sup>™</sup>: Inside Autopunch

#### Изменение цвета

Что бы Вы ни использовали – рисование, заливку или текст, – Вам может понадобиться установить цвет для выполняемой операции. Если цвет отсутствует в блоках основных цветов, дважды щелкните по цвету фона (переднего плана), чтобы открыть цветовую палитру. Выберите цвет и значение и, если хотите, сохраните его как пользовательский цвет.

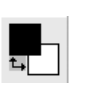

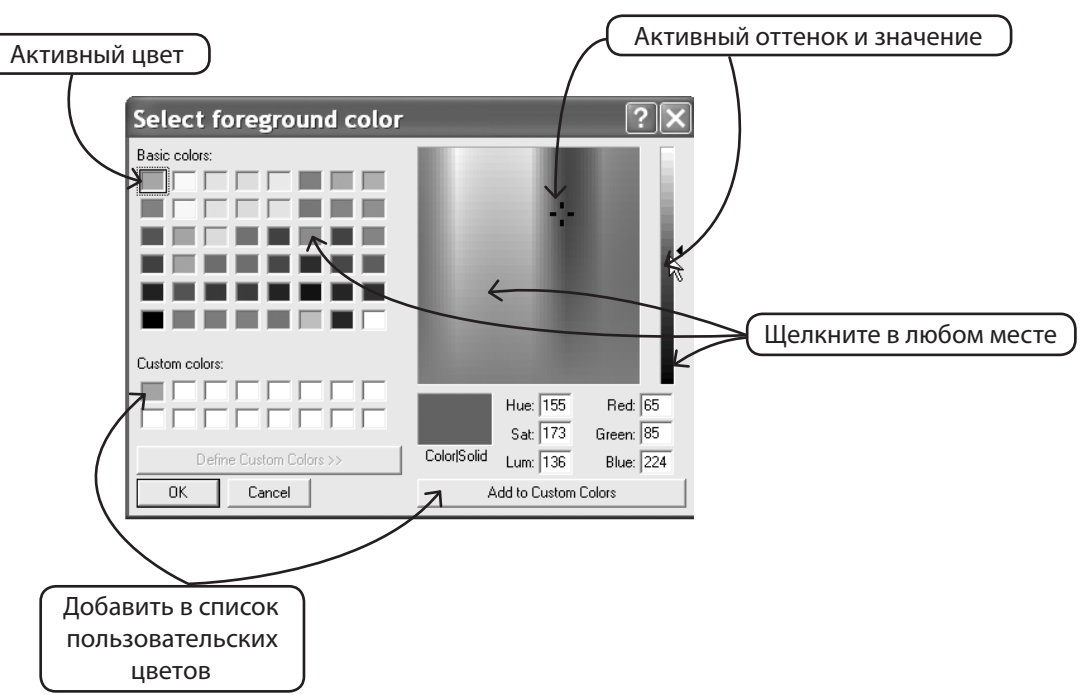

#### Создание текста

Если в Вашем логотипе есть надпись, создайте ее при помощи Пакета рисование. Просто щелкните на значке текста и следуйте инструкциям диалогового окна.

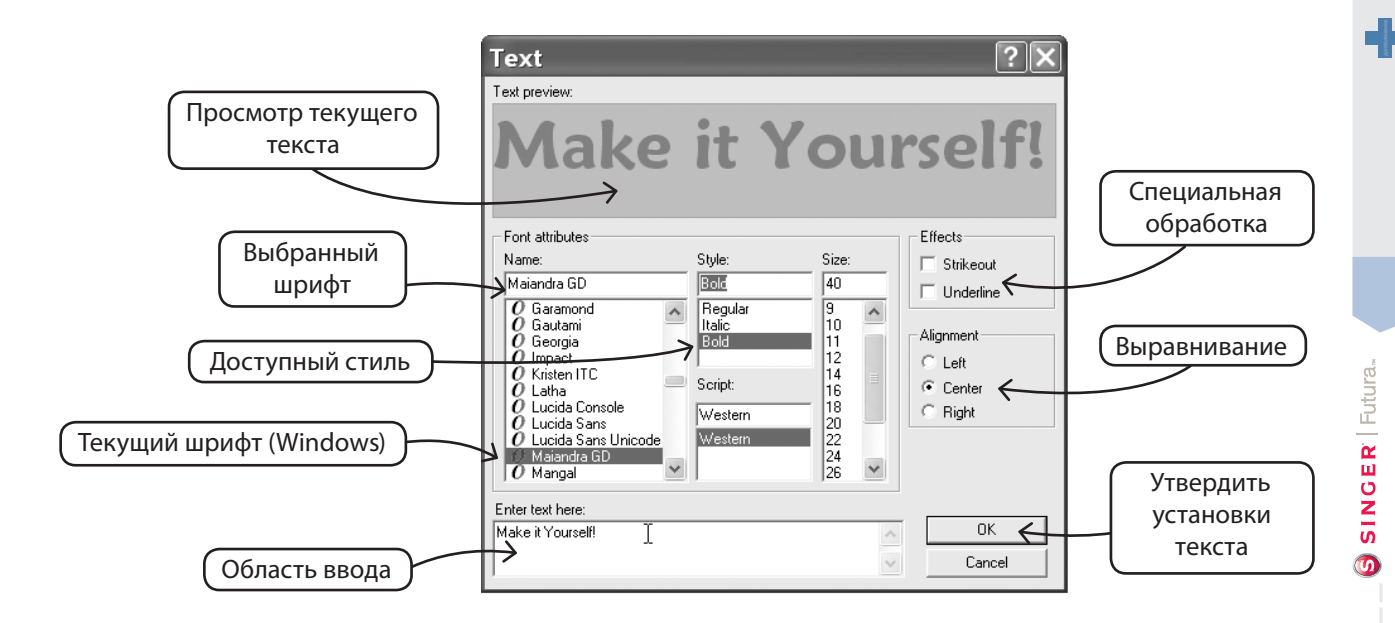

#### Рисование с помощью Ломаной линии

Для рисования от руки в пакете предусмотрены инструменты Карандаш и Ломаная линия. Используйте инструмент Ломаная линия, как при оцифровке, щелкая на небольших расстояниях левой кнопкой мыши (для кривых). Для завершения рисования линии просто щелкните правой кнопкой мыши.

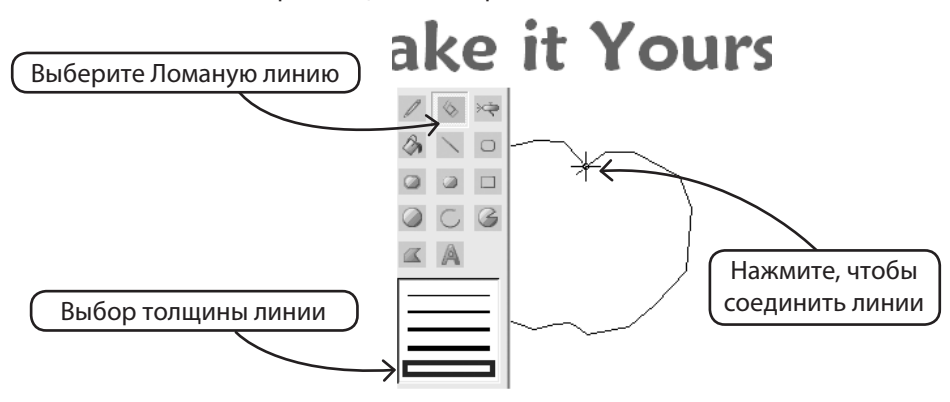

11

#### Заливка цветом

Если Вы сделаете линию замкнутой, она может быть заполнена цветом с помощью инструмента Заливка краской. Также, используя различные инструменты, Вы можете создавать разные геометрические фигуры.

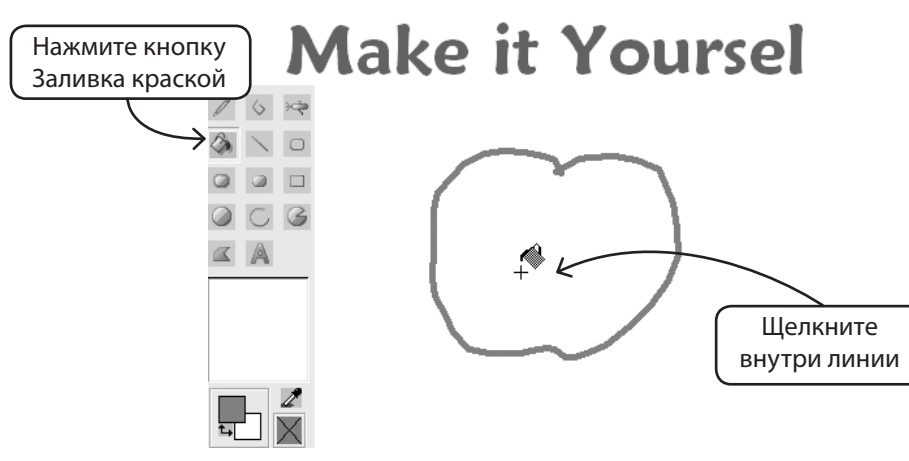

### Продолжение рисования

Используйте различные инструменты и работайте над созданием нового рисунка с удовольствием. Воспользуйтесь аэрографом, чтобы добавить изысканности.

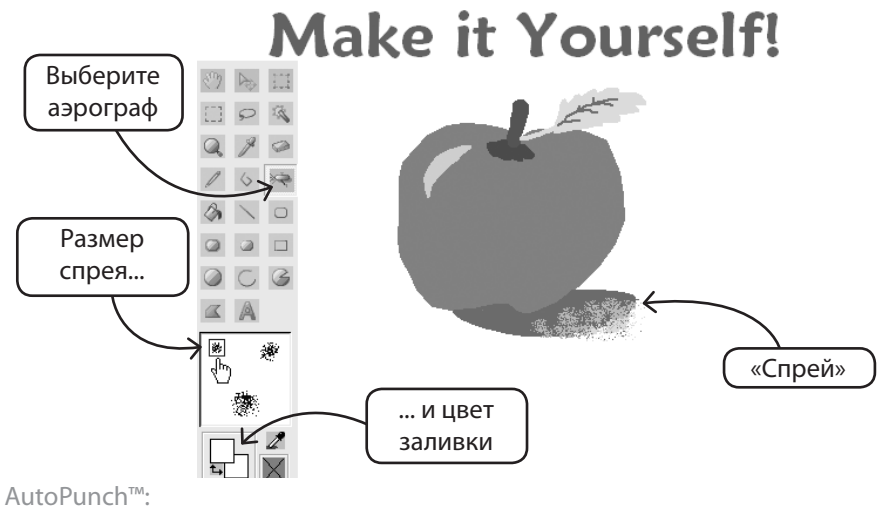

#### Использование нового рисунка

Выйдите из Пакета рисования и создайте вышивку в пакете Шитье и Вышивка. Для упрощения работы воспользуйтесь инструментом Волшебная палочка.

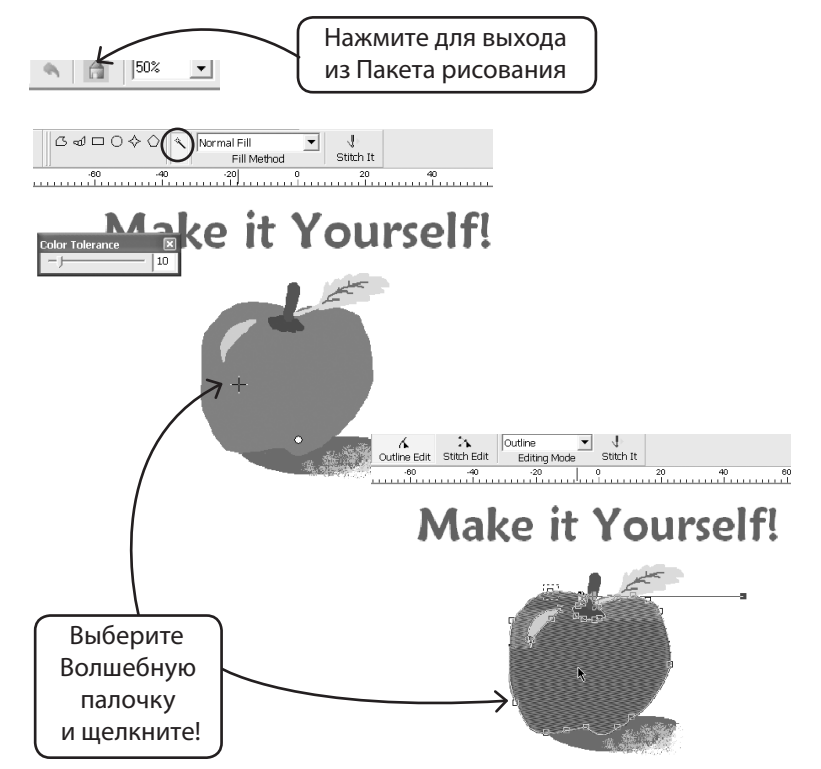

Изменение существующего изображения Для улучшения изображений Пакет рисования содержит инструмент Обработки изображений. Например, большинство изображений требуют регулировки яркости и контраста, прежде чем они смогут быть использованы в PhotoStitch.

#### Импорт изображений и открытие Пакета рисования

Выберите «Импорт изображений» в выпадающем меню Создать. Затем выберите «Пакет рисования». Нажмите на значок Обработка изображений и выберите нужные функции из большого количества вариантов.

ЭКСПЕРИМЕНТИРУЙТЕ для достижения желаемого результата.

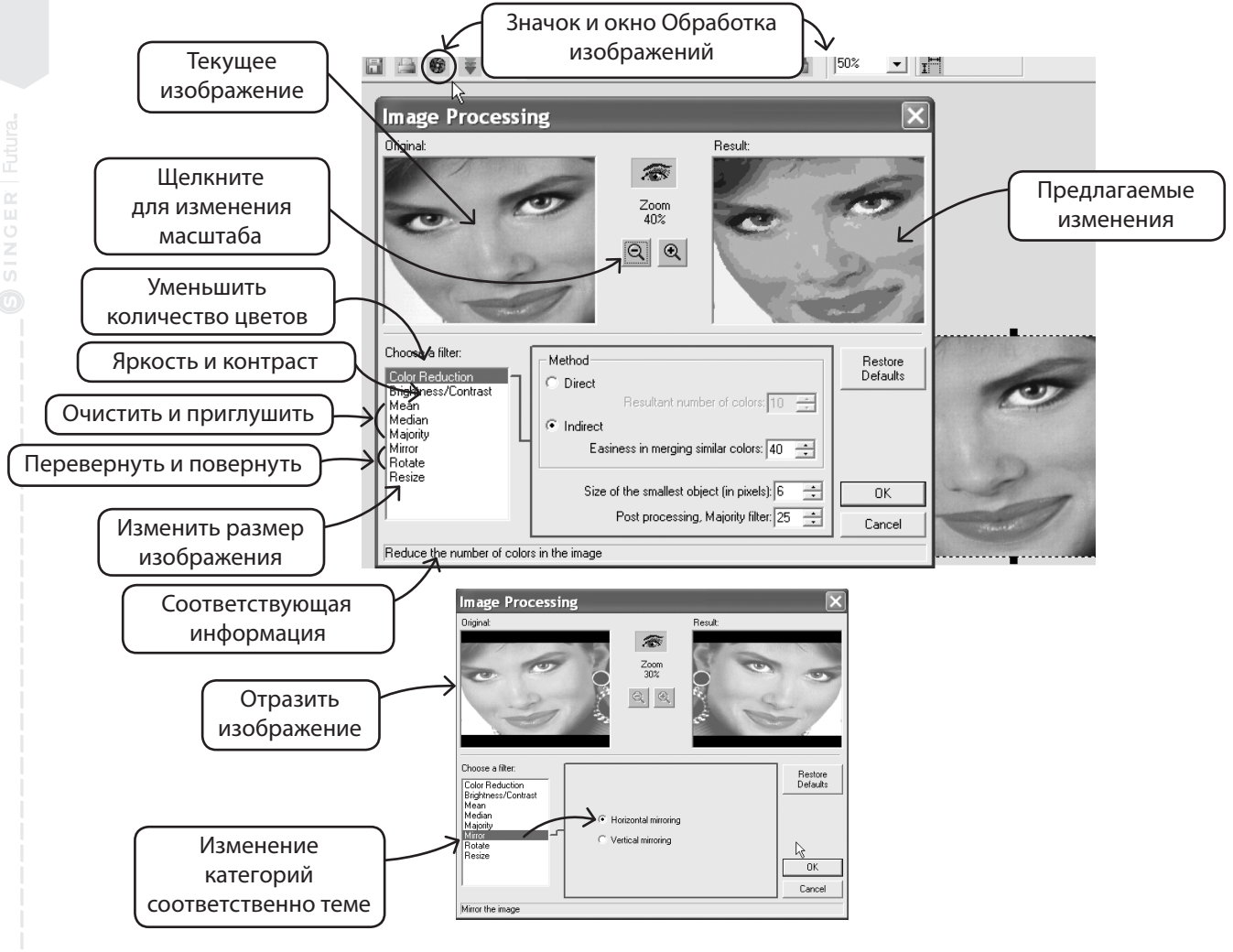

14 AutoPunch<sup>™</sup>: Inside Autopunch

### Вы можете также рисовать на изображении

Случалось ли Вам когда-либо чувствовать непреодолимое желание подрисовать Вашему другу усы? Теперь у Вас есть такая возможность! Используйте любой из инструментов рисования для внесения дальнейших изменений в изображение.

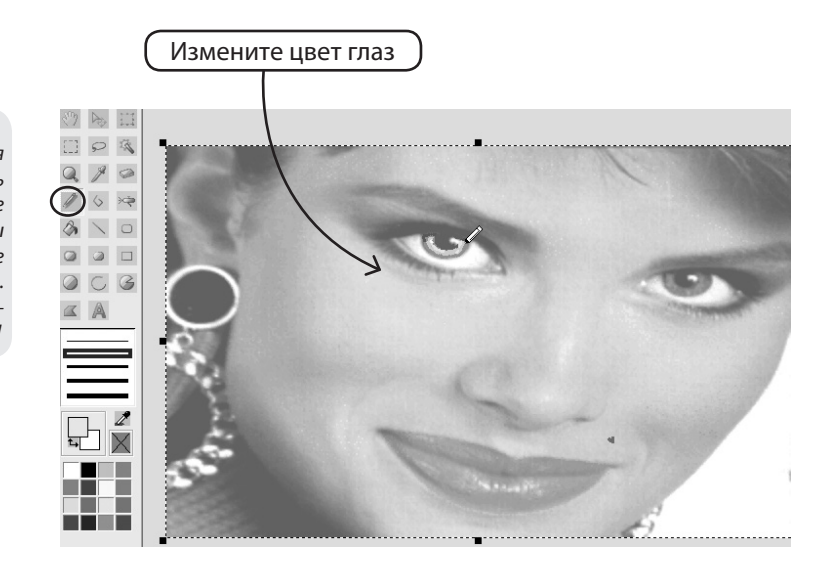

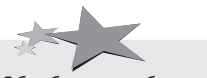

Обработка изображений для PhotoStitch помогает улучшить их качество. Например, сделайте ноздри темнее, ресницы, губы и брови толще, добавьте или удалите волосы... «Чем ярче, тем лучше» – девиз PhotoStitch!

# Подробнее о работе функции Показать/Скрыть изображение

Включите или выключите изображение в виде фона в рабочем окне.

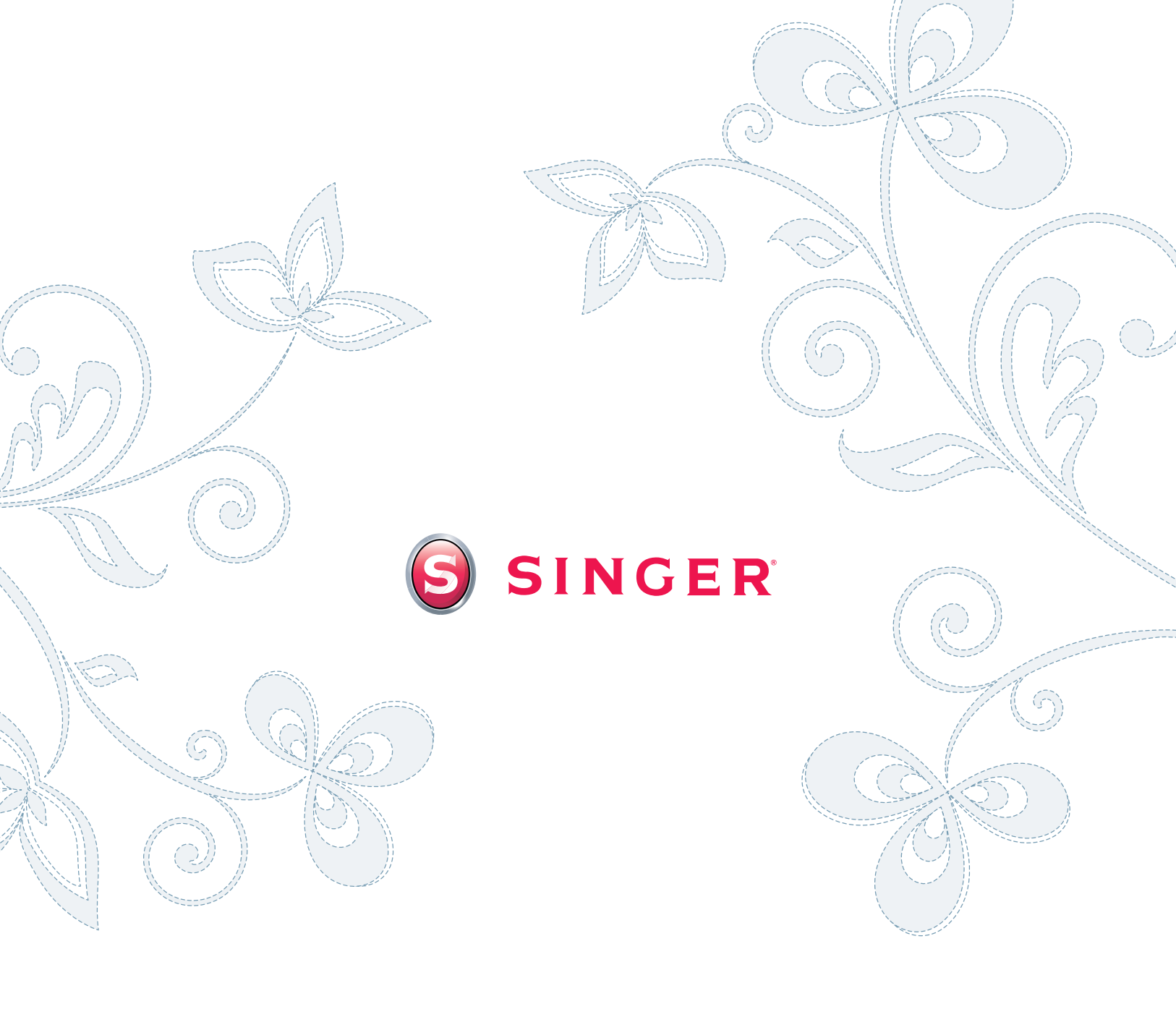

SINGER®,

"S" FUTURA™ – ©2010 The Singer Company Limited

The Singer Company Limited